Uses for your TI-84 Calculator:

## Box and Whisker Data Plotting on your calculator

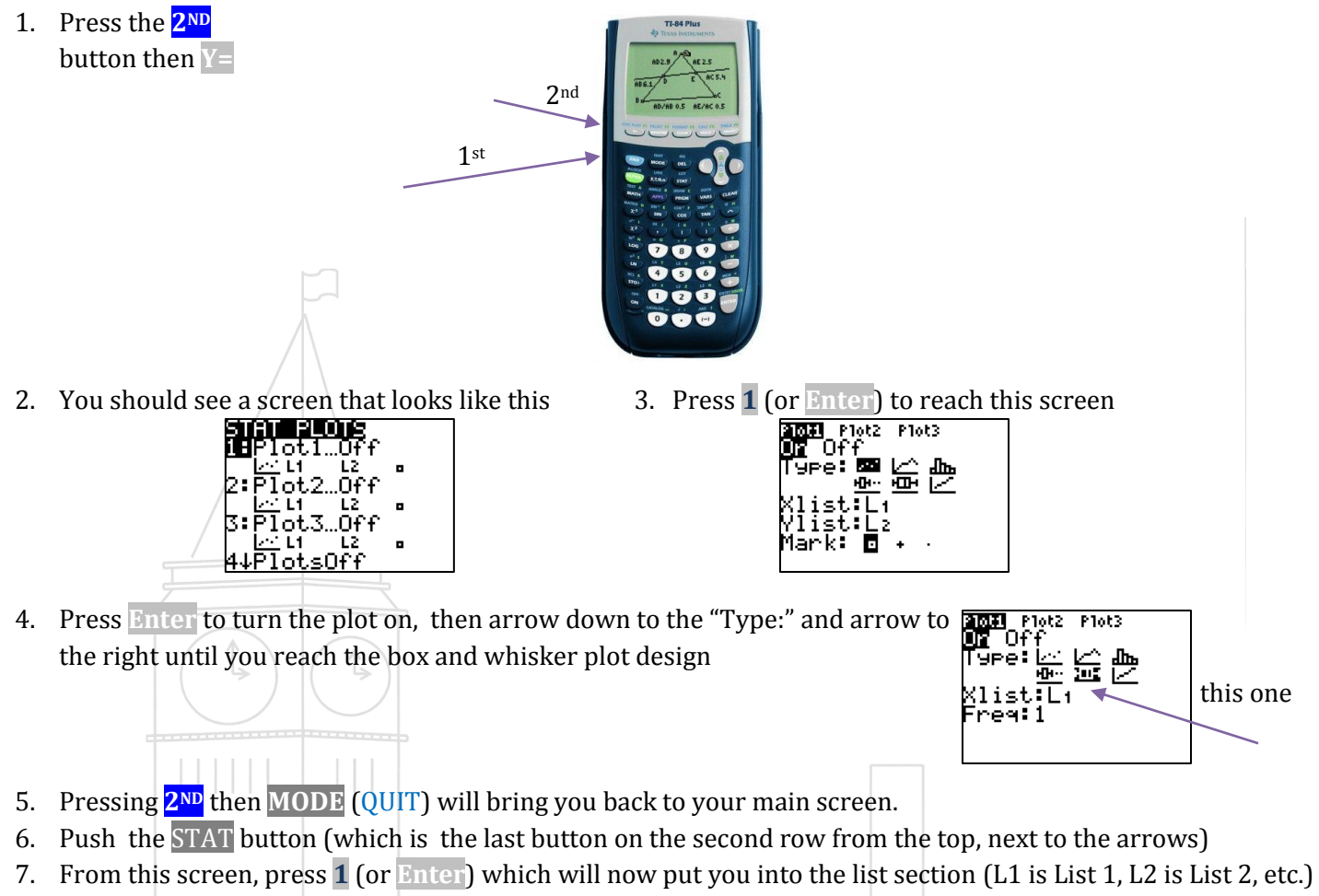

| EQUE CALC TESTS                                              | 1 |  | 0 | L1      | L2 | L3 1 |  |  |
|--------------------------------------------------------------|---|--|---|---------|----|------|--|--|
| HEdit…<br>2:SortA(<br>3:SortD(<br>4:ClrList<br>5:SetUPEditor |   |  |   |         |    |      |  |  |
|                                                              |   |  |   | L1(1) = |    |      |  |  |

8. I used the numbers 72, 73, 66, 71, 82, 85, 95, 85, 86, 89, 91, 92 for my example. I typed the first number onto the calculator, then I scrolled down. I then typed the next number, scrolled down, etc. until all numbers are on their own lines.

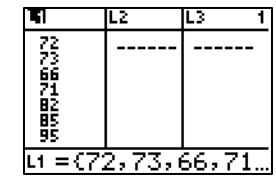

9. Then, press the WINDOW button to set up the graph dimensions. Since the example doesn't have any negative numbers I don't need to include the negatives in my graph. I, therefore, started my Xmin (X Minimum Value) at 0. My largest number is 95, so I went a little higher to 100 for my Xmax (X Maximum Value). I kept the Xscl (X Scale: the rate we are counting by) as 1. Since we are only working with x values (the range) we don't need to change anything on the Y values except for the Ymin (which I changed to 0).

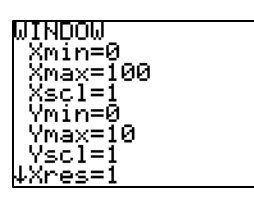

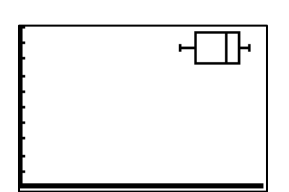

- 10. Push the GRAPH button, and you should see a screen that has a box and whisker plot
- 11. From here, find and press the TRACE button (right next to the GRAPH button).

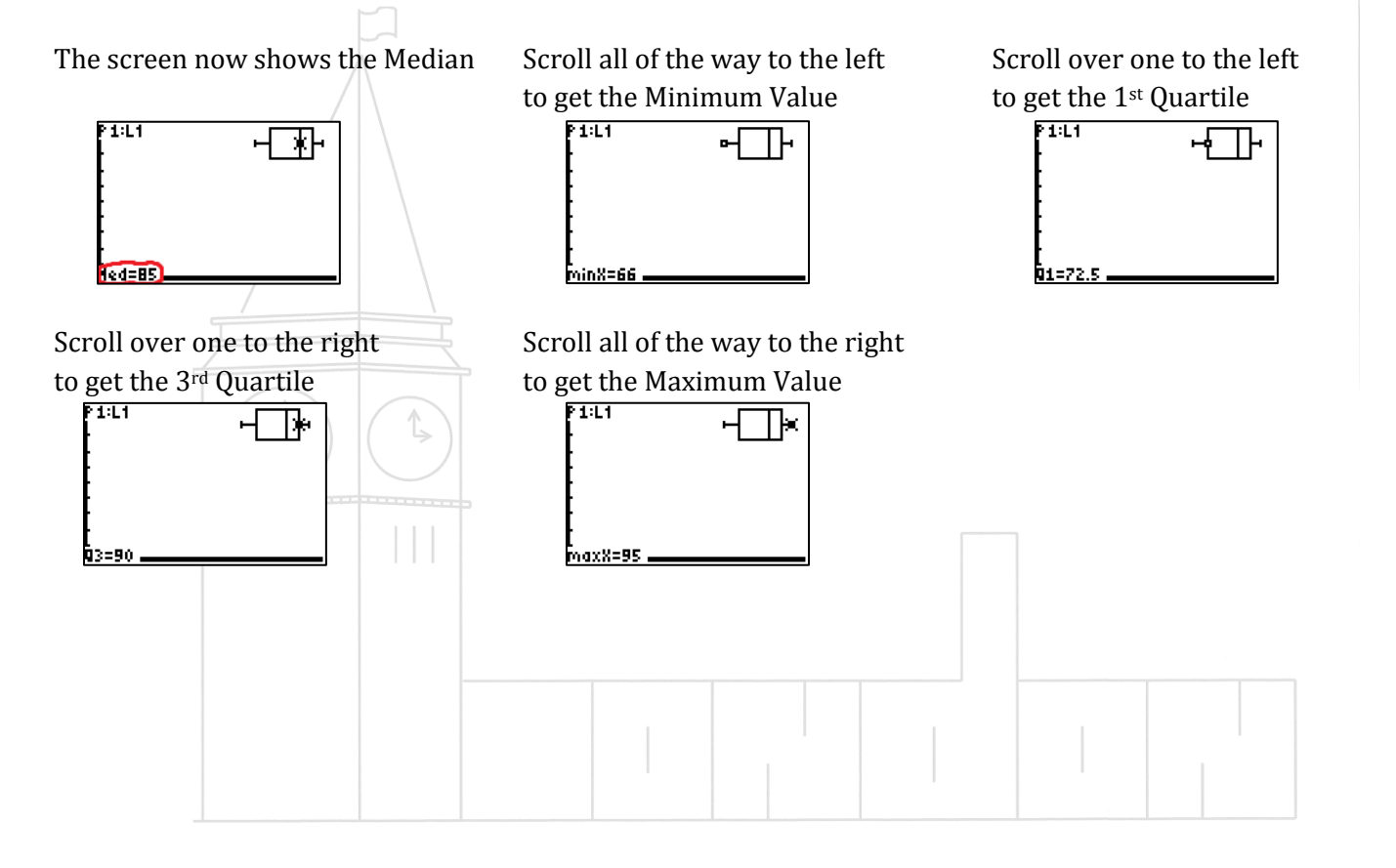

EXTRA INFORMATION for Box and Whisker Data Plot on the TI-84 Calculator

If you do not like the placement of the box and whisker data plot, you can change the sizing by going back to the WINDOW area and change the dynamics.

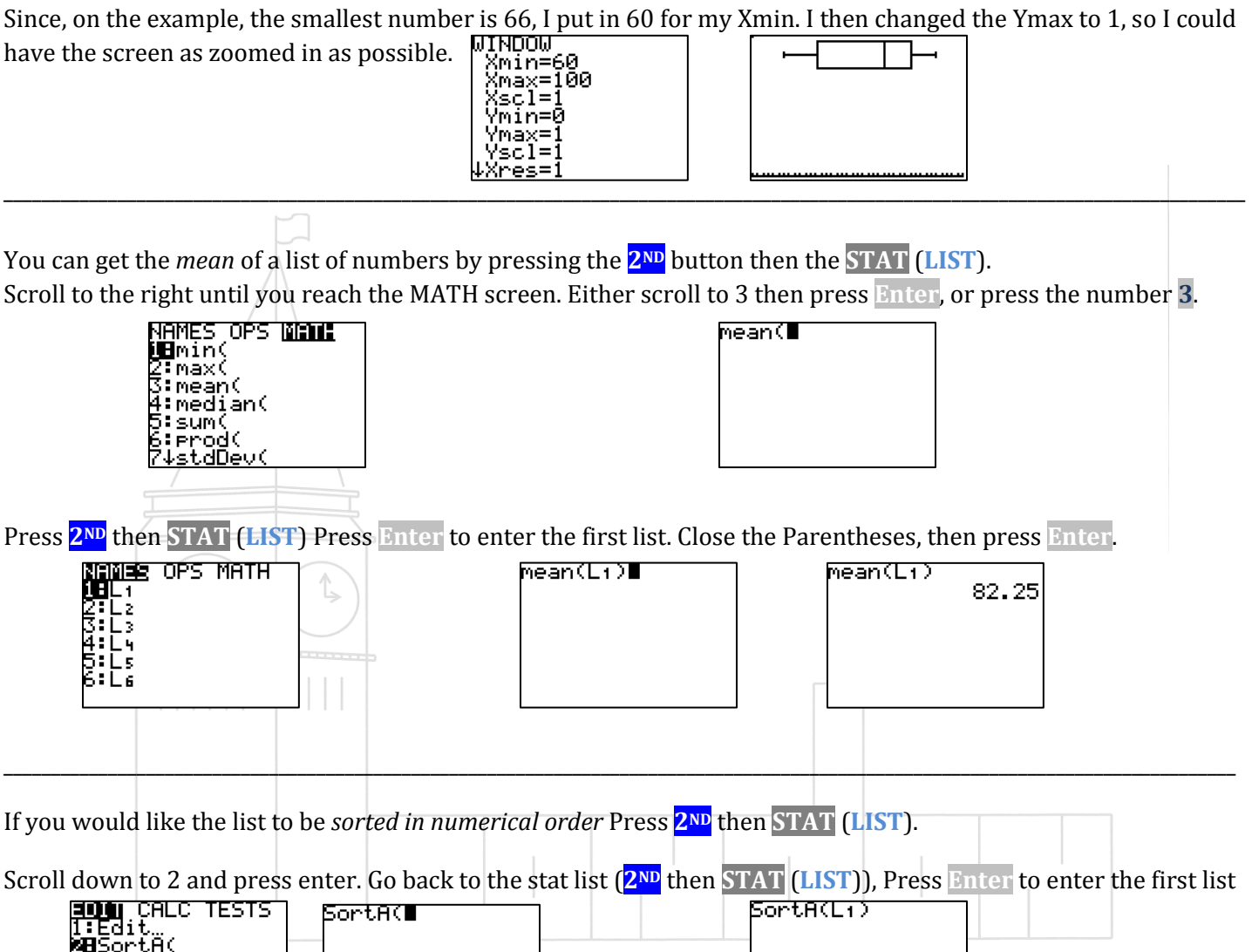

| 1:Edit                     |  |  |
|----------------------------|--|--|
| SortA(<br>SSortD(          |  |  |
| 4:CIrList<br>5:SetUpEditor |  |  |
|                            |  |  |

Close the Parentheses, then press Enter. When you go back to the list, the numbers will now be in order.

| SortA(L1) |      | L1        | L2      | L3 1 |  |
|-----------|------|-----------|---------|------|--|
|           | Done | 66        | l       |      |  |
|           |      | 22        |         |      |  |
|           |      | 82        |         |      |  |
|           |      | 85        |         |      |  |
|           |      | L1(1) = E | L100=66 |      |  |